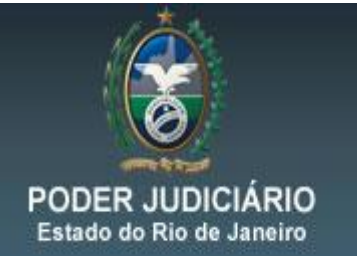

DERUS – Departamento de Relacionamento com o Usuário

## 1. Envio do E-mail para Polinter e Central de Mandados Plantão-Recesso

De acordo com o artigo 239, parágrafos § 4º e § 5º, a serventia deverá encaminhar para o endereço eletrônico da Polinter e da Central de Mandados competente um único e-mail para realizar o sarqueamento, ou seja, no único e-mail dois são os destinatários, quais sejam, Polinter e Central de Mandados. Caberá, também, à serventia guardar a confirmação de entrega da mensagem à Polinter e a confirmação de leitura pela Central de Mandados.

Para o envio do pedido de Sarqueamento, deverá o Serventuário fazer o uso do recurso "**copiar / colar**" para inserir o Alvará de Soltura no corpo da mensagem e vedado o envio de qualquer outro texto ou anexo.

Na mensagem eletrônica necessariamente constará, no campo "assunto", o nome do preso beneficiado, precedido da sigla "**ALVS**".

Foram criados dois endereços eletrônicos para o envio do pedido de Sarqueamento, durante o período de Recesso-plantão, citados abaixo.

Sarq.capplantaorecesso@tjrj.jus.br Sarq.nur04plantaorecesso@tjrj.jus.br

Os destinatários do e-mail que será enviado pela serventia, deverão estar contidos, somente no campo **PARA.** Como figura abaixo.

| 🔹 Copia do alvará feita no pdf - Mensagem 📃 🗖 🔀                                                                                                    |
|----------------------------------------------------------------------------------------------------|
| : Arquivo Editar Exibir Inserir Formatar Ferramentas Tabela Janela Ajuda Digite uma pergunta 🗸 🗙                                                                                                    |
| : 🖃 Enviar   🌒 🔸 🛄 🍕 💡 🥾   🔻   🍅   🖻 Opções 🔹   HTML 💿                                                                                                    |
| Para Endereço eletrônico da Polinter; Endereço eletrônico da Central Plantão-Recesso                                                                                                    |
| 😢 Cc                                                                                                    |
| Assunto: silvia sampaio ALVS                                                                                                    |
| □ ④ X 龟 飞 Aia • ▲ · N Z S I 書 書   汪 汪 律 律   喙 ,                                                                                                    |
| Estado do Rio de Janeiro Poder Judiciário Tribunal de Justiça Comarca da Capital Cartório da 2ª Vara Criminal Av. Erasmo<br>Braga (Lâmina 1), 115 Corredor C Sala 206 - Centro - Rio de Janeiro - RJ Tel.: 2588-2440<br>1259<br>Alvará de Soltura Nº :2/2012/ALVS<br>Expedido em favor de: |
| (Nome manuscrito)                                                                                                    |
| PROCESSO : 0004946-90.2012.8.19.0001 Distribuído em: 12/09/2012<br>Classe/Assunto: Petição - Criminal - Ameaça (Art. 147 - CP)<br>Réu: SILVIA SAMPAIO<br>Réu: JP<br>Processo nº de                                                                                                    |
| informado                                                                                                    |
| CLASSIFICAÇÃO DO DELITO: Petição - Criminal - Ameaca (Art. 147 - CP):                                                                                                    |

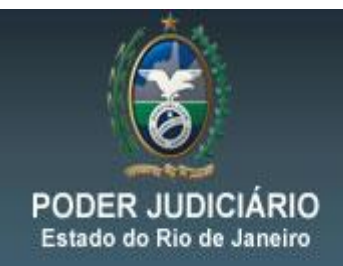

DERUS – Departamento de Relacionamento com o Usuário

## Acesso via webmail

Digitar em seu navegador:

https://webmail.tjrj.jus.br/exchange/Sarq.capplantaorecesso/caixa de entrada

ou

https://webmail.tjrj.jus.br/exchange/Sarq.nur04plantaorecesso/caixa de entrada

<u>1.1. Instruções de como configurar o Microsoft Outlook para receber os avisos de confirmação de entrega e de leitura do e-mail.</u>

#### Versão 2003

#### Passo 1:

Com o e-mail pronto para ser enviado, clicar no botão **OPÇÕES**:

| 😰 Copia do alvará feita no pdf - Mensagem                                                                                                    |       |
|----------------------------------------------------------------------------------------------------|-------|
| ž <u>Arquivo Editar Exibir Inserir Formatar Ferramentas Tabela</u> Janela Ajuda Digite uma pergunta                                                                                                    | • ×   |
| : 🖅 Enviar   🌐 👻   🔀 💡 🦆   🔻   🍅 👔 Opções 🔹 HTML 🔹                                                                                                    |       |
| Endereço eletrônico da Polinter; Endereço eletrônico da Central Plantão-Re                                                                                                    | cesso |
| 딸 cc                                                                                                    |       |
| Assunto: silvia sampaio ALVS                                                                                                    |       |
| : 🖪 🕝   X 驺 凰   Anal 🔹 🔹 🔍 🔹 🔺 N I S   副 書 署   狂 田 津 律   喙 🖕                                                                                                    |       |
| Estado do Rio de Janeiro Poder Judiciário Tribunal de Justiça Comarca da Capital Cartório da 2ª Vara Criminal Av. Erasmo<br>Braga (Lâmina 1), 115 Corredor C Sala 206 - Centro - Rio de Janeiro - RJ Tel.: 2588-2440<br>1259<br>Alvará de Soltura Nº::2/2012/ALVS<br>Expedido em favor de: | ×     |
| (Nome manuscrito)                                                                                                    |       |
| PROCESSO : <b>0004946-90.2012.8.19.0001</b> Distribuído em: 12/09/2012<br>Classe/Assunto: Petição - Criminal - Ameaça (Art. 147 - CP)<br>Réu: SILVIA SAMPAIO<br>Réu: JP<br>Processo nº de                                                                                                  |       |
| QUALIFICAÇÃO DO ACUSADQ(A): Silvia Sampaio - CPF: 1111111111 - RG: 125555144 Emissor: IFP - Endereço r                                                                                                    | ião 🎽 |
| Intormado                                                                                                    | ê     |
| CLASSIFICAÇÃO DO DELITO: Petição - Criminal - Ameaça (Art. 147 - CP);                                                                                                    | Ŧ     |

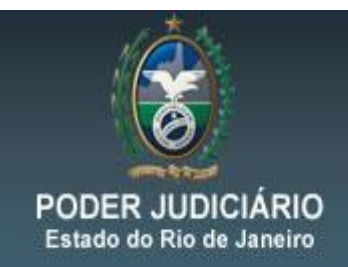

DERUS – Departamento de Relacionamento com o Usuário

## Passo 2:

Marcar os campos e, depois, clicar no botão FECHAR, conforme figura abaixo:

| Opções da   | a mensagem                                              |                    |                             |                  |  |  |
|-------------|---------------------------------------------------------|--------------------|-----------------------------|------------------|--|--|
| Configuraçõ | ies da mensagem ————                                    | Segurança          |                             |                  |  |  |
| P           | rioridade: Normal 😪                                     | Altere as configur | ações de segurança desta me | ensagem.         |  |  |
| S S         | ensibilidade: Normal 🛛 😽                                | Configurações d    | le segurança                |                  |  |  |
| Opções de v | votação e controle                                      |                    |                             |                  |  |  |
|             | Usar botões de votação:                                 |                    |                             | ~                |  |  |
|             | Z Solicitar confirmação de entrega                      | para esta mensagem |                             |                  |  |  |
|             | Z Solicitar confirmação de leitura pa                   | ara esta mensagem  |                             |                  |  |  |
| Opções de e | entrega                                                 |                    |                             |                  |  |  |
|             | Enviar respostas para:                                  |                    |                             | Selecionar nomes |  |  |
| Ŭ 🖸         | Salvar mensagem enviada em: Mensagens enviadas Procurar |                    |                             |                  |  |  |
|             | Não entregar antes de:                                  | Nenhuma 💽          | 00:00                       |                  |  |  |
|             | Vencimento após:                                        | Nenhuma 🛛 😽        | 00:00                       |                  |  |  |
| F           | ormato do anexo:                                        | Padrão 🔽           |                             |                  |  |  |
| C           | odificação:                                             | Seleção automática | ~                           |                  |  |  |
| Contato     | os                                                      |                    |                             |                  |  |  |
| Categor     | ias                                                     |                    |                             |                  |  |  |
|             |                                                         |                    |                             |                  |  |  |
|             |                                                         |                    |                             | Fechar           |  |  |

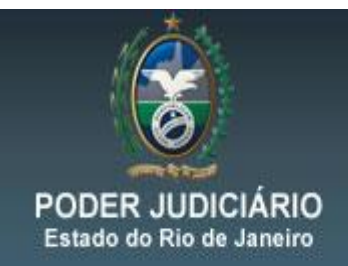

DERUS – Departamento de Relacionamento com o Usuário

Passo 3:

Clicar no botão ENVIAR.

| 🔹 Copia do alvará feita no pdf - Mensagem 📃                                                                                                    |      |
|----------------------------------------------------------------------------------------------------|------|
| 🗄 <u>A</u> rquivo Editar Exibir Inserir Eormatar Ferramentas Tabela Janela Ajuda Digite uma pergunta                                                                                                    | • ×  |
| 🗄 🖃 Enviar 🛛 🕼 👻 🛙 🕵 💡 🦊 🕴 🎓 🏠 Opções 👻 🛛 HTML 🛛 💌                                                                                                    |      |
| Endereço eletrônico da Polinter; Endereço eletrônico da Central Plantão-Rece                                                                                                    | esso |
| 1 Cc                                                                                                    |      |
| Assunto: silvia sampaio ALVS                                                                                                    |      |
| : 🛃 🗃 🛝 🐴 🐴 🚺 😽 🔹 🔹 👂 🔹 🗛 ×   N I S   書 書 署   钮 钮 靠 靠   喙 🖕                                                                                                    |      |
| Estado do Rio de Janeiro Poder Judiciário Tribunal de Justiça Comarca da Capital Cartório da 2ª Vara Criminal Av. Erasmo<br>Braga (Lâmina 1), 115 Corredor C Sala 206 - Centro - Rio de Janeiro - RJ Tel.: 2588-2440<br>1259<br>Alvará de Soltura Nº: 2/2012/ALVS<br>Expedido em favor de:            |      |
| (Nome manuscrito)                                                                                                    |      |
| PROCESSO : <b>0004946-90.2012.8.19.0001</b> Distribuído em: 12/09/2012<br>Classe/Assunto: Petição - Criminal - Ameaça (Art. 147 - CP)<br>Réu: SILVIA SAMPAIO<br>Réu: JP<br>Processo nº de<br>QUALIFICAÇÃO DO ACUSADO(A): Silvia Sampaio - CPF: 1111111111 - RG: 125555144 Emissor: IFP - Endereço não | , 💌  |
| informado                                                                                                    | *    |
| CLASSIFICAÇÃO DO DELITO: Petição - Criminal - Ameaça (Art. 147 - CP);                                                                                                    | Ŧ    |

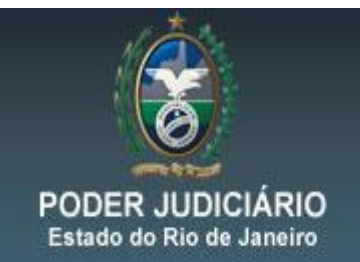

DERUS – Departamento de Relacionamento com o Usuário

## Versão 2010

Com o e-mail pronto, clicar no botão OPÇÕES e marcar as duas caixas conforme figura abaixo. Em seguida, clicar no botão ENVIAR.

| ) 🛃                                                                     | 7 14 4 9                                                                                                    | -   -                                                                    |                                                     |                                                              |                                                                    |                                                              |                                                       |                                                               | _                                                         |                                                  |                                         | Silv                             | via Sam                                  | paio -                               | Mens                                  | agem (l                                | HTML)                                   | 14. C                                            |
|-------------------------------------------------------------------------|----------------------------------------------------------------------------------------------------|--------------------------------------------------------------------------|-----------------------------------------------------|--------------------------------------------------------------|--------------------------------------------------------------------|--------------------------------------------------------------|-------------------------------------------------------|---------------------------------------------------------------|-----------------------------------------------------------|--------------------------------------------------|-----------------------------------------|----------------------------------|------------------------------------------|--------------------------------------|---------------------------------------|----------------------------------------|-----------------------------------------|--------------------------------------------------|
| rquivo                                                                  | Mensagem                                                                                                    | n Inser                                                                  | rir C                                               | pções                                                        | Formata                                                            | ar Texto                                                     | Revisâ                                                | ăo                                                            |                                                           |                                                  |                                         |                                  |                                          |                                      |                                       |                                        |                                         |                                                  |
| Aa<br>Temas                                                             | Cores ▼<br>A Fontes ▼<br>Efeitos ▼ Pa<br>Temas                                                               | Cor da<br>ágina *                                                        | Cco                                                 | De                                                           | Permissão<br>Permissão                                             | Usar Bot<br>de Votaç                                         | des V                                                 | Solicitar ]<br>Solicitar ]<br>Contro                          | Confirma<br>Confirma                                      | ção de El<br>ção de Le                           | ntrega<br>eitura                        | Sal<br>Envia                     | var Item<br>do para<br>N                 | Atra<br>• Entr<br>Mais Op            | asar<br>rega R<br>oções               | Direcic<br>esposta                     | onar<br>is para                         |                                                  |
|                                                                         | De 🕶                                                                                                    | Isandrade                                                                | @tiri.iu                                            | s.br                                                         |                                                                    |                                                              |                                                       |                                                               |                                                           |                                                  |                                         |                                  |                                          |                                      |                                       |                                        |                                         |                                                  |
| _                                                                       | Para                                                                                                    | Ende                                                                     | reco                                                | elet                                                         | rônico                                                             | da Po                                                        | linte                                                 | r. Er                                                         | ndere                                                     | co el                                            | etrô                                    | nico                             | da                                       | Cen                                  | tral                                  | Pla                                    | ntão-                                   | Recesso                                          |
| Enviar                                                                  | Cc                                                                                                    | Linde                                                                    | TCÇO                                                | cici                                                         | Torneo                                                             | uuru                                                         | ///////                                               | , רי                                                          | lucie                                                     | ço ei                                            | eno                                     | 1100                             | ua                                       | Cen                                  | luai                                  | Ia                                     | ntao-                                   | 11000330                                         |
|                                                                         | Assunto:                                                                                                    | silvia                                                                   | sam                                                 | naio                                                         | ALVS                                                               |                                                              |                                                       |                                                               |                                                           |                                                  |                                         |                                  |                                          |                                      |                                       |                                        |                                         |                                                  |
|                                                                         |                                                                                                    |                                                                          |                                                     |                                                              |                                                                    |                                                              |                                                       |                                                               |                                                           |                                                  |                                         |                                  |                                          |                                      |                                       |                                        |                                         |                                                  |
| Alvar<br>Exped<br>(Nome<br>PROC<br>Classe<br>Réu: S<br>Réu: J<br>Proces | tá de Soltur<br>dido em favo<br>e manuscrito<br>ESSO : 0004<br>e/Assunto: P<br>SILVIA SAMF<br>P<br>sso nº de | ra Nº :2/<br>or de:<br>)<br>4946-90.2<br>Petição - C<br>PAIO             | 2012/A<br>012.8.1<br>Criminal                       | 9.0001<br>- Ame                                              | Distribuíd<br>aça (Art. 1                                          | o em: 12/<br>47 - CP)                                        | 09/201                                                | 12                                                            |                                                           |                                                  |                                         |                                  |                                          |                                      |                                       |                                        |                                         |                                                  |
| QUALI                                                                   | IFICAÇÃO D                                                                                                   | O ACUSA                                                                  | ADO(A)                                              | Silvia                                                       | s <mark>a</mark> mpaio                                             | - CPF: 1                                                     | 111111                                                | 1111 - F                                                      | G: 1255                                                   | 55144 E                                          | misso                                   | r: IFP                           | - Ende                                   | ereço                                | não i                                 | nforma                                 | ado                                     |                                                  |
| CLASS                                                                   | SIFICAÇÃO I                                                                                                  | DO DELI                                                                  | IO: Pet                                             | ição - (                                                     | Criminal -                                                         | Ameaça                                                       | (Art. 14                                              | 47 - CP);                                                     |                                                           |                                                  |                                         |                                  | -                                        |                                      |                                       |                                        |                                         |                                                  |
| FUND                                                                    | AMENTO: E                                                                                                    | m proferi                                                                | do(a) à                                             | (s) folh                                                     | a(s) , em ,                                                        | foi                                                          | -                                                     | 1271                                                          |                                                           |                                                  |                                         |                                  | 2                                        |                                      |                                       |                                        |                                         |                                                  |
| LOCAL                                                                   | L DO ACAUT                                                                                                   | TELAMEN                                                                  | ITO: Ba                                             | angu                                                         |                                                                    |                                                              |                                                       |                                                               |                                                           |                                                  |                                         |                                  | -84                                      |                                      |                                       |                                        |                                         |                                                  |
| REFE                                                                    | RENTE AO(S                                                                                                   | S) MAND                                                                  | ADO(S)                                              | DE PR                                                        | RISÃO(ÕE                                                           | S) №: xx:                                                    | XXXXX                                                 | xxxxxx.                                                       |                                                           |                                                  |                                         |                                  | -83                                      |                                      |                                       |                                        |                                         |                                                  |
| O M.M<br>IMEDI<br>que fo<br>ainda j<br>Rio de                           | 1. Juiz de Dir<br>ATAMENTE<br>or intimado, o<br>justificar sua<br>Janeiro, 19                                | reito, Dr(a<br>EM LIBE<br>comprom<br>as atividad<br>Gabriela<br>de outub | etendo<br>des reto<br>des reto<br>de Ler<br>ro de 2 | o Ribe<br>E o(a) o<br>-se, sol<br>ornando<br>mos Ve<br>2012. | iro Porto<br>detento(a)/<br>b pena de<br>b ao juízo<br>eras - Escr | - 27306, M<br>indiciado<br>revogaçá<br>no prazo<br>ivão - Ma | (a)/ ac<br>(a)/ ac<br>(o de li<br>de 30 (<br>(r. 8492 | l a autori<br>cusado(a<br>iberdade<br>(trinta) di<br>28480, o | idade co<br>i) acima<br>, a não s<br>ias conta<br>subscre | mpeten<br>qualifica<br>se ause<br>ados da<br>vo. | te ou a<br>ado(a),<br>ntar de<br>data e | quem<br>se po<br>sua re<br>m que | o esti<br>or outro<br>esidên<br>e for po | iver su<br>motiv<br>cia po<br>osto e | ibstitu<br>vo não<br>r long<br>m libe | uindo,<br>o estiv<br>o perío<br>erdade | em cum<br>er legalr<br>odo sem<br>. Eu, | primento ao p<br>nente preso(a<br>n prévia autor |

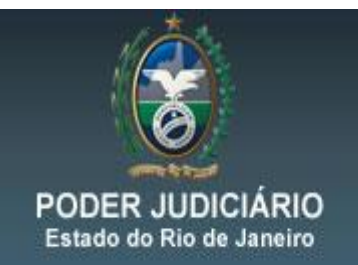

DERUS – Departamento de Relacionamento com o Usuário

# <u>1.2 Instruções de como configurar o webmail para receber os avisos de confirmação de entrega e de leitura do e-mail.</u>

Com o e-mail pronto, clicar em **opções**, depois, marcar as duas caixas em seguida, clicar em **FECHAR** como na figura abaixo.

| 🤗 Sem título Mensagem - Windows Internet Explorer                                          |            |
|--------------------------------------------------------------------------------------------|------------|
| 🖃 Enviar 🚽 🎒 🎉 🥙 🞚 🌡 🕴 🕴 🏭 🔛 🗈 Opções 🗿 Ajuda                                              |            |
|                                                                                            |            |
| Eara toc-pointer-sarquearaiss@puvi.rj.gov.br; correlo eleuronico central de plantaorecesso |            |
|                                                                                            |            |
| Assunto: silvia samoaio ALVS                                                               |            |
|                                                                                            |            |
|                                                                                            |            |
|                                                                                            |            |
|                                                                                            |            |
|                                                                                            |            |
|                                                                                            |            |
|                                                                                            |            |
| COFIAR E COLAR AQUI O ALVARA                                                               |            |
|                                                                                            |            |
|                                                                                            |            |
|                                                                                            |            |
|                                                                                            |            |
|                                                                                            |            |
|                                                                                            |            |
|                                                                                            |            |
|                                                                                            |            |
|                                                                                            |            |
|                                                                                            |            |
|                                                                                            |            |
|                                                                                            |            |
|                                                                                            | 🔍 100% 🔻 📑 |

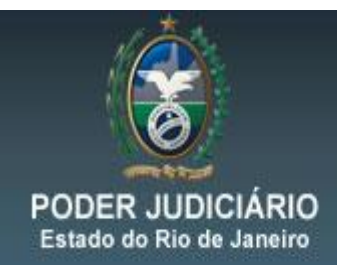

DERUS – Departamento de Relacionamento com o Usuário

| 🧃 Opçõ                                                                                                    | es de mensag     | jem Caixa de diálogo Página |  |  |  |  |
|----------------------------------------------------------------------------------------------------|------------------|-----------------------------|--|--|--|--|
| Config                                                                                                    | jurações de me   | insagem                     |  |  |  |  |
|                                                                                                    | Prioridade       | Normal 🔻                    |  |  |  |  |
|                                                                                                    | Sensibilidade    | Normal 🔻                    |  |  |  |  |
| Opçõe                                                                                                    | es de controle - |                             |  |  |  |  |
| <ul> <li>Solicitar confirmação de entrega para esta mensagem</li> <li>Solicitar confirmação de leitura para esta mensagem</li> </ul> |                  |                             |  |  |  |  |
| Segur                                                                                                    | ança de Email -  |                             |  |  |  |  |
| Criptografar conteúdo de mensagens e anexos<br>Adicionar assinatura digital a esta mensagem<br>Fechar                                |                  |                             |  |  |  |  |

**Atenção:** A listagem dos Estabelecimentos Prisionais encontra-se na Intranet no seguinte caminho:

"Serviços – Dicas da Semana – Listagem de Estabelecimentos Prisionais".